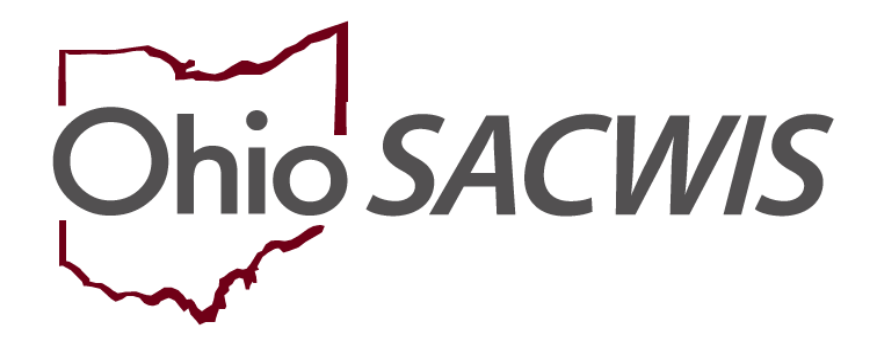

# **Knowledge Base Article**

# **Table of Contents**

| Overview3                                                             |
|-----------------------------------------------------------------------|
| Using the Kinship Provider Prior to Kinship Home Assessment Approval3 |
| Completing the Caregiver/Household Information Screen7                |
| Completing the Background Checks Screen9                              |
| Completing the Safety Check Items Screen11                            |
| Completing the Caregiver/Household Member Assessment Screen13         |
| Processing the Kinship Assessment for Approval18                      |

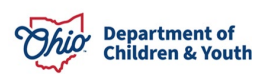

#### **Overview**

Placing a child in a "Kinship – Relative" or "Kinship – Non-Relative" home begins with completing an Inquiry. Please refer to the Creating a Provider Record from a Provider Inquiry Knowledge Base Article for how to create this record. All Kinship placements are child-specific and will require an inquiry record for each child the agency seeks to place, either to create a Kinship provider or to place a new child with an existing Kinship Provider. If you are assessing a family for multiple children, list all 'Specific Children on Interest' on the same Inquiry record; this will allow users to copy information entered on one child's assessment to another child(ren)'s pending Kinship Assessment.

**Note**: It is important to date the inquiry prior to or on the specific date you wish to utilize a Provider record for a child's placement.

**Note**: Reference: Ohio Administrative Code Rule 5101:2-42-18 PCSA and PCPA Approval of Placements with Relative and Nonrelative Substitute Caregiver and the Ohio Job and Families Services JFS 1447 form.

### Using the Kinship Provider Prior to Kinship Home Assessment Approval

If a child is placed into a Kinship home on an emergency basis prior to the assessment approval, or a Court orders a child to be placed in a home not otherwise approved by the placing agency, a supervisor may select **Pre-Approved Pending Assessment** or **Court Approved** from the **Type Status** drop-down menu, effective as of the placement date. The system will populate the Service Credential needed to place the child immediately, although completion of the pending Kinship Assessment is still required.

|                  | Status                                 |            | Status Effective  | • Date |   |
|------------------|----------------------------------------|------------|-------------------|--------|---|
| Pending          |                                        | 06/01/2018 |                   |        |   |
|                  |                                        |            |                   |        |   |
| id Status        |                                        |            |                   |        |   |
|                  |                                        |            |                   |        |   |
|                  |                                        |            |                   |        |   |
|                  |                                        |            |                   |        |   |
| vider Type Statu | IS                                     |            |                   |        |   |
| Status: *        | Pre-Approved Pending<br>Court Approved | Assessment | Effective Date: * |        | 1 |
|                  | Changed                                |            |                   |        |   |

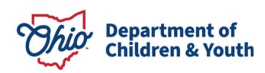

From the Ohio SACWIS Home Page:

- 1. Click, **Provider**.
- 2. Click, **Provider Search**.

The Search for Provider Profile screen appears.

- 3. Enter appropriate search criteria or the **Provider ID**, if known.
- 4. Click, Search.

| Home                                        |                                | Intake                    | Case        |            | Provider |        | Financial                         | Administration          |
|---------------------------------------------|--------------------------------|---------------------------|-------------|------------|----------|--------|-----------------------------------|-------------------------|
| Workload                                    | Provider Search                | Provider Match            | Recruitment | Inquiry    | Training | Contra | cts Agency Certifications         | KCCP Pre-Screening Tool |
|                                             |                                |                           |             |            |          |        |                                   |                         |
| Search For Provid                           | er Profile                     |                           |             |            |          |        |                                   |                         |
| Provider ID:                                |                                |                           |             |            |          |        |                                   |                         |
|                                             |                                |                           |             |            |          |        |                                   |                         |
|                                             |                                |                           |             |            |          |        |                                   |                         |
|                                             |                                |                           |             |            | OR       |        |                                   |                         |
| Provider Name:                              |                                |                           |             |            |          | Membe  | r Last Name: Member First Nam     | Member Middle Name :    |
|                                             |                                |                           |             |            |          |        |                                   |                         |
| Provider Category:                          |                                |                           |             |            |          |        |                                   |                         |
|                                             |                                |                           | ~           |            |          |        |                                   |                         |
| Agency Type:                                |                                |                           |             |            |          |        |                                   |                         |
|                                             |                                |                           | ~           |            |          |        |                                   |                         |
|                                             |                                |                           |             |            |          |        |                                   |                         |
| Agency:                                     |                                |                           |             |            |          |        |                                   | ~                       |
|                                             |                                |                           |             |            |          |        |                                   |                         |
| Provider Type:                              |                                |                           |             |            |          |        | ide "Closed" Provider Type Status |                         |
|                                             |                                |                           |             |            | •        |        |                                   |                         |
| Provider Status:                            |                                |                           | ~           |            |          |        |                                   |                         |
|                                             |                                |                           |             |            |          |        |                                   |                         |
|                                             |                                |                           |             |            |          |        |                                   |                         |
| Address, Contact                            | and Provider Referen           | nce Criteria 🗸            |             |            |          |        |                                   |                         |
|                                             |                                |                           |             |            |          |        |                                   |                         |
| Name Match Precisio<br>Returns results mate | on<br>ching entered names incl | uding AKA names/nicknames |             |            |          |        |                                   |                         |
|                                             | + AKA/Nic                      | knames                    |             |            | Ĩ        |        |                                   |                         |
| Fewer Results                               |                                |                           |             | More Resul | ts       |        |                                   |                         |
| Search                                      | lear Form                      |                           |             |            |          |        |                                   |                         |

The Search Results grid appears.

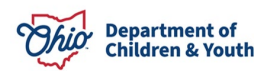

5. Click, **edit**, beside the appropriate Provider name.

| Search Re      | sults                          |                 |                   |         |
|----------------|--------------------------------|-----------------|-------------------|---------|
| Result(s) 1 to | 1 of 1 / Page 1 of 1           |                 |                   |         |
|                | Provider Name / ID             | Provider Status | Provider Category | Address |
| view           | Test, Provider / 123456        | ACTIVE          | HOME              |         |
| <u>edit</u>    |                                |                 |                   |         |
|                | View Provider Type Information |                 |                   |         |

The **Provider Overview** screen for the selected Provider appears.

1. Select, **Kinship Assessment** from the navigation pane.

| Provider Overview     Activity Log     Inquiries                    | PROVIDER NAME / ID:<br>Test, Provider / 123456     | TIER 3                | CATEGORY / STATUS:<br>Home / Active |        |                   |
|---------------------------------------------------------------------|----------------------------------------------------|-----------------------|-------------------------------------|--------|-------------------|
| KPIP History<br>KCCP Pre-Screening Tool<br>Forms/Notices            | PRIMARY ADDRESS:<br>123 Test Rd,<br>Test, Oh 12345 | \$                    | PRIMARY CONTACT:<br>Cell:           |        |                   |
| <u>Skills</u><br><u>Training</u>                                    | Provider Actions                                   |                       |                                     |        |                   |
| Acceptance Criteria<br>Description of Home<br>Description of Family | Provider Information   Link                        | ked 1692 Providers    |                                     |        |                   |
| Foster to Adopt (1692) Home<br>Study                                | Approval/Certification S                           | pans                  |                                     |        |                   |
| Home Study                                                          | Provider Type                                      | Level of Care         | Approval/Certification Period       | Agency | Certifying Entity |
| Approval/Certification<br>Kinship Assessment                        | Foster Care                                        | Treatment Foster Home | 07/01/2023 - 06/30/2025             |        | ODJFS             |
| Large Family Assessment                                             | Adoptive Care                                      |                       | 07/01/2023 - 06/30/2025             |        | ODJFS             |

The Kinship Assessment screen appears.

**Note**: If a Kinship Assessment already exits, you can filter the search by entering a **Kinship Assessment Start Date**: ("**From Date** and **To Date**") **in the Kinship Assessment Filter Criteria** grid, then select **the Child Name** from the drop-down menu and click, **Filter**.

2. Click, edit beside the appropriate In Progress Kinship Assessment.

| Insuring<br>KCCP Pre-Screening Test                                                                                                    | Kinship Asse                                                                        | ssment Filter Criteria    |                            |                |                          |                |        |   |
|----------------------------------------------------------------------------------------------------|-------------------------------------------------------------------------------------|---------------------------|----------------------------|----------------|--------------------------|----------------|--------|---|
| Lananiman<br>Baha<br>Tanino<br>Acordina attamis<br>Descrition attamis<br>Descrition attamis<br>Descrition attamis<br>Descrition attamis<br>Descrition attamis<br>Secondaria (Lananimati<br>Secondaria)<br>Secondaria<br>Secondaria<br>Secondaria<br>Secondaria | Kinship Asses<br>From Date<br>Include Creation<br>Kinship Asses<br>Result(s) 1 to 3 | sment Start Date:         |                            | [              | Child Name:              |                |        |   |
| Intelle Records<br>Complaints/Rule Violations<br>Vitabler                                                                                                    | Child                                                                               | Assessment Type -<br>Date | Provider Types             | Status         | Recommendation -<br>Date | Letter<br>Sent | Agency |   |
| AP Search History<br>Living Ananoement                                                                                                    |                                                                                     | Initial - 08/01/2018      | Kinship Care -<br>Relative | In<br>Progress | Pending                  |                |        |   |
|                                                                                                    | edt                                                                                 | Initial - 08/01/2018      | Kinship Care -<br>Relative | In<br>Progress | Pending                  |                |        | • |
|                                                                                                    | 22                                                                                  | Initial - 08/01/2018      | Kinship Care -<br>Relative | In<br>Progress | Pending                  |                |        |   |

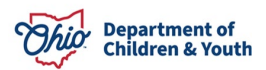

**Note:** The in Progress Kinship Home Assessment was automatically created when the Kinship inquiry was linked to the provider record. If no In Progress Kinship Home Assessment exists for the child to be placed, a new inquiry must be created and/or linked to the existing Provider ID.

The Add Kinship Assessment screen appears.

**Note: Assessment Type** and **Kinship Assessment Start Date** fields are prepopulated.

- 3. Select **Worker** from the drop-down menu.
- 4. Select the **Purpose of Assessment** from the drop-down menu.
- 5. Select Caregiver from the drop-down list (required).
- 6. Click, Save.

| Kinship Assessment Details                          |                                                |           |  |
|-----------------------------------------------------|------------------------------------------------|-----------|--|
| Assessment Type: *                                  | Kinahip Assessment Start Date: *               | Worker: * |  |
| Initial                                             | • 06/01/2016 🛗                                 |           |  |
| Purpose of Assessment: *                            | 10                                             |           |  |
|                                                     | •                                              |           |  |
|                                                     |                                                |           |  |
| Caregiver(s) Involved in Assessment                 |                                                |           |  |
| Select and identify the caregivers for this assessm | ent. At least one caregiver must be specified. |           |  |
|                                                     |                                                |           |  |
| Caregiver #1:                                       | 7                                              |           |  |
|                                                     | -                                              |           |  |
|                                                     |                                                |           |  |
|                                                     |                                                |           |  |
|                                                     | Save Carce                                     |           |  |

The Maintain Kinship Assessment screen appears.

**Note**: In the **Kinship Assessment Topics** grid, you will click each link to complete all listed **Topics/Status**. The Topics can be completed in any order.

1. Click the Caregiver/Household Information link.

| Kinship Assessment Information                                                        |                                                                                             |                                                                                |
|---------------------------------------------------------------------------------------|---------------------------------------------------------------------------------------------|--------------------------------------------------------------------------------|
| Kinship Assessment Start Date:<br>11/06/2019                                          | Assessment Type / ID:<br>Initial /                                                          | Worker:                                                                        |
| Kinship Assessment Topics                                                             |                                                                                             |                                                                                |
| In accordance with rule 5101:2-42-18 (M), a home and the Safety Check shall be conduc | home assessment shall be completed on an a<br>ted when the caregivers moves to a new reside | nnual basis. Background check shall be required on any new adults in the ence. |
|                                                                                       | Торіс                                                                                       | Status                                                                         |
| Caregiver / Household Information                                                     |                                                                                             |                                                                                |
| Background Checks                                                                     |                                                                                             | 0 of 7 Answer(s) Provided                                                      |
| Safety Checks                                                                         |                                                                                             | 0 of 9 Answer(s) Provided                                                      |
| Caregiver / Household Member Assessmen                                                | <u>1t</u>                                                                                   | 0 of 4 Answer(s) Provided                                                      |
| Caregiver Assurance                                                                   |                                                                                             | Not Complete                                                                   |
| Agency Recommendation                                                                 |                                                                                             | Pending                                                                        |
| Validate for Approval                                                                 |                                                                                             |                                                                                |

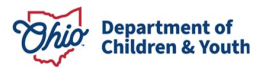

The Caregiver/Household Information screen appears.

## Completing the Caregiver/Household Information Screen

**Note**: If you click the Name/Person ID hyperlink, you will be routed to the Person Overview screen.

Note: Relationships defaults to Applicant 1.

2. Click Update Provider Information.

| Caregiver / Household Information                                                      |                      |                                             |
|----------------------------------------------------------------------------------------|----------------------|---------------------------------------------|
| Caregiver Home Address:                                                                | County of Residence: | Phone Number:                               |
| Test, Adult / 121212 Female Age 4<br>Provider Member - Applicant 1<br>Relationships. ✓ | 40, DOB 06/09/1983   | Relationship To Caregiver 1:<br>Unspecified |
| Update Provider Information                                                            |                      |                                             |

The **Provider Information** screen appears, defaulted to the **Basic** tab. From this screen, you can access and update the Basic tab, as well as the following additional tabs: **Address, Members, Relationships, Caregivers** and **Capacity**.

3. If you make changes under any of the Provider tabs, click **Save** when you are finished.

**Note**: When you edit information under any of the Provider Information tabs, and then click, Save, you are returned to the Caregiver/Household Information screen, except when you are in the Relationships tab. Once you click, Save, after you finish editing the Relationships tab, you will be returned to the Provider Overview screen.

**Important**: If there are unresolved relationships on the Provider Info tab, they must be resolved in order to get back to the Caregiver/Household Info screen.

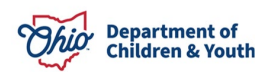

|                           | Provider Name                                                                                                    |                           | Effective Date                          |                                | End D       | ate                               |
|---------------------------|----------------------------------------------------------------------------------------------------|---------------------------|-----------------------------------------|--------------------------------|-------------|-----------------------------------|
| Te                        | st, Provider                                                                                                    | 05/01/2018                |                                         |                                |             |                                   |
|                           |                                                                                                    |                           |                                         |                                |             |                                   |
| ovider                    | The second second secon |                           |                                         |                                |             |                                   |
|                           | type information                                                                                                    |                           |                                         |                                |             |                                   |
| used T                    | vpe Status:                                                                                                    | cclude O Include          | Foster to Adopt (16                     | 92):                           | C Exclude * | Include                           |
| osed Tj                   | rype intermation<br>ype Status: • E                                                                                                    | xclude O Include          | Foster to Adopt (16                     | 92):                           | O Exclude 🖲 | Include                           |
| psed Tj                   | rype information<br>ype Status: E<br>Provider Type/Child Name                                                                                                    | xclude O Include<br>Agenx | Foster to Adopt (16<br>y Type           | 92):<br>Effective Date         | C Exclude ® | Include<br>Type Status            |
| psed Tj                   | rype status: E<br>Provider Type/Child Name<br>Kinship Care - Relativi                                                                                                    | xclude O Include<br>Agenc | Foster to Adopt (16<br>y Type<br>05/01/ | 92):<br>Effective Date<br>2018 | C Exclude ® | Include<br>Type Status<br>Pending |
| osed Ty<br>edit i<br>deni | rype status: E<br>Provider Type:Child Name<br>Kinship Care - Relative                                                                                                    | xclude O Include<br>Agenc | Foster to Adopt (16<br>y Type<br>05/01/ | 92):<br>Effective Date<br>2018 | C Exclude • | Type Status<br>Pending            |

The Caregiver/Household Information screen appears.

#### 4. Click, Close.

| Provider / Workload / Kinship Assessment / Topics |   |
|---------------------------------------------------|---|
| O Your data has been saved.                       | × |
| Caregiver / Household Information                 |   |
| Update Provider Information                       |   |
|                                                   |   |
|                                                   |   |

The Maintain Kinship Assessment appears.

## **Completing the Background Checks Screen**

1. Click, Background Checks.

| Kinship Assessment Information               |                                    |         |  |
|----------------------------------------------|------------------------------------|---------|--|
| Kinship Assessment Start Date:<br>11/06/2019 | Assessment Type / ID:<br>Initial / | Worker: |  |
| Kinship Assessment Topics                    |                                    |         |  |

In accordance with rule 5101:2-42-18 (M), a home assessment shall be completed on an annual basis. Background check shall be required on any new adults in the home and the Safety Check shall be conducted when the caregivers moves to a new residence.

| Торіс                                   | Status                    |
|-----------------------------------------|---------------------------|
| Caregiver / Household Information       |                           |
| Background Checks                       | 0 of 7 Answer(s) Provided |
| Safety Checks                           | 0 of 9 Answer(s) Provided |
| Caregiver / Household Member Assessment | 0 of 4 Answer(s) Provided |
| Caregiver Assurance                     | Not Complete              |
| Agency Recommendation                   | Pending                   |
| Validate for Approval                   |                           |

The Background Checks screen appears.

**Note:** Background Checks are to be completed only at initial Evaluation or for any new adults in the residence.

2. Select edit for each Background Check Item.

**Note**: By placing a checkmark beside the name of the appropriate child(ren) in the **Available Child(ren)** list, Ohio SACWIS will populate the background check items to the other child(ren) pending Kinship Assessment record(s).

**Note**: When you click the edit link, you have the option to click, **Next**, to proceed in consecutive order for each statement, rather than saving and returning to the Background Checks screen each time.

| ackground Checks                                                                                                    |                                                             |                                        |
|----------------------------------------------------------------------------------------------------|-------------------------------------------------------------|----------------------------------------|
| PROVDER NAME (ID: Test, Provider / 123456                                                                                                    | CATEGORY Home                                               |                                        |
| HILD NAME Sacwis, Susie                                                                                                    |                                                             | PROVIDER TYPE: Kinship Care - Relative |
| lackground Check Topics                                                                                                    |                                                             |                                        |
|                                                                                                    |                                                             |                                        |
| Background Checks are to be completed only at Initial Home Evaluation or for any                                                                                                    | v new adults in the residence.                              |                                        |
| Background Checks are to be completed only at Initial Home Evaluation or for any<br>Background Check Rem                                                                                                    | v new adults in the residence<br>Response                   | Comments                               |
| Background Checks are to be completed only at Initial Home Evaluation or for any<br>Background Check Item<br>Oate SAGWIS alleged perpetrator search and other state central reginants<br>conducted, if applicable. | v new adults in the residence<br>Response<br>Istry searches | Comments                               |

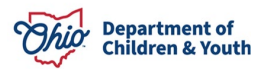

**Note**: Checking the Apply Topic to Other Children check box will populate the entered data into the other child(ren)'s pending Kinship Assessment record(s).

| Apply Topics to Other Child(ren) |                      |  |
|----------------------------------|----------------------|--|
| •                                | Available Child(ren) |  |
| Test, Child                      |                      |  |
| Test, Child 2                    |                      |  |
| Apply to Selected Child(ven)     |                      |  |
|                                  |                      |  |
|                                  |                      |  |
|                                  | Appy Save Cancel     |  |

Once you have selected the edit link beside a Background Check Item, the **Background Checks Details** screen appers. Navigate using, "Next" through each Background Checks Details screen. When you are on the last screen.

3. Click, Save.

| ✓ABC |
|------|
| 4000 |
|      |

The Background Checks screen will appear, indicating your data has been saved.

| Your data has been saved. Background Checks |                                  |                                      | , |
|---------------------------------------------|----------------------------------|--------------------------------------|---|
| MOUDER WHE / C                              | Curpooler Main                   | 10<br>1                              |   |
| CHLD MARE                                   | ADDALEY OND Child Walkere Agency | PROVIDER TYPE: Knobp Care - Relative |   |
|                                             | And Real Court                   |                                      |   |

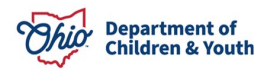

#### The Maintain Kinship Assessment screen appears.

#### 4. Click, Safety Checks.

| Kinship Assessment Information                                                                                                    |                                                                                                    |                                                                                                    |
|----------------------------------------------------------------------------------------------------|----------------------------------------------------------------------------------------------------|----------------------------------------------------------------------------------------------------|
| Kinship Assessment Start Date:<br>11/06/2019                                                                                                | Assessment Type / ID:<br>Initial /                                                                                    | Worker:                                                                                                    |
| Kinship Assessment Topics                                                                                                    |                                                                                                    |                                                                                                    |
| In accordance with rule 5101:2-42-1<br>home and the Safety Check shall be                                                                   | 18 (M), a home assessment shall be completed on an annual<br>e conducted when the caregivers moves to a new residence | al basis. Background check shall be required on any new adults in the<br>a.                                    |
|                                                                                                    | Торіс                                                                                                    | Status                                                                                                    |
|                                                                                                    |                                                                                                    |                                                                                                    |
| Caregiver / Household Information                                                                                                    |                                                                                                    |                                                                                                    |
| Caregiver / Household Information                                                                                                    |                                                                                                    | 0 of 7 Answer(s) Provided                                                                                      |
| Caregiver / Household Information Background Checks Safety Checks                                                                           |                                                                                                    | 0 of 7 Answer(s) Provided<br>0 of 9 Answer(s) Provided                                                         |
| Caregiver / Household Information<br>Background Checks<br>Safety Checks<br>Caregiver / Household Member As                                  | sessment                                                                                                    | 0 of 7 Answer(s) Provided<br>0 of 9 Answer(s) Provided<br>0 of 4 Answer(s) Provided                            |
| Caregiver / Household Information<br>Background Checks<br>Safety Checks<br>Caregiver / Household Member As<br>Caregiver Assurance           | sessment                                                                                                    | 0 of 7 Answer(s) Provided<br>0 of 9 Answer(s) Provided<br>0 of 4 Answer(s) Provided<br>Not Complete            |
| Caregiver / Household Information Background Checks Safety Checks Caregiver / Household Member As Caregiver Assurance Agency Recommendation | sessment                                                                                                    | 0 of 7 Answer(s) Provided<br>0 of 9 Answer(s) Provided<br>0 of 4 Answer(s) Provided<br>Not Complete<br>Pending |

The Safety Check Items screen appears.

# Completing the Safety Check Items Screen

1. Select edit beside each statement.

| Safety                     | Check Items                                                                                                    |                   |          | ^ |
|----------------------------|----------------------------------------------------------------------------------------------------|-------------------|----------|---|
|                            | Safety Item                                                                                                    | Response          | Comments |   |
| edit<br>view               | Cleanliness of home<br>The home is maintained in a clean, safe, and sanitary condition.                                                                                                    | No Value Selected |          |   |
| <u>edit</u><br><u>view</u> | Absence of hazardous conditions inside and outside<br>All structures associated with the home are maintained in a safe condition and in a reasonable state<br>of repair.                                                       | No Value Selected |          |   |
| edit<br>view               | Storing of poisonous and otherwise dangerous or combustible materials<br>Bleach, cleaning materials, other poisonous or corrosive household chemicals, and flammable and<br>combustible materials are stored in a safe manner. | No Value Selected |          | l |

**Note**: Depending on the edit row selected, the appropriate **Safety Checks Details** screen appears.

**Note**: Once you have completed a Safety Checks Details screen, you can click, **Next**, to navigate through the list of Safety Check Items.

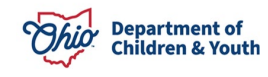

| PROVIDER NAME / ID                                                                    |        | CATEGORY Nome |                                        |       |
|---------------------------------------------------------------------------------------|--------|---------------|----------------------------------------|-------|
| HILD NAME                                                                             | AGENCY |               | PROVIDER TYPE: Kinship Care - Relative |       |
| item Detail                                                                           |        |               |                                        |       |
| leanliness of home<br>he home is maintained in a clean, safe, and sanitary condition. |        |               |                                        |       |
| esponse:                                                                              |        |               |                                        |       |
| No Value Selected •                                                                   |        |               |                                        |       |
| omments: (cspand full screet)                                                         |        |               |                                        |       |
|                                                                                       |        |               |                                        | ABC . |

2. Once you have finished the edits, click, Save.

| afety Checks Details                                                                     |                              |               |                                       |      |
|------------------------------------------------------------------------------------------|------------------------------|---------------|---------------------------------------|------|
| PROVIDER NAME (ID)                                                                       |                              | CATEGORY Nome |                                       |      |
| CHILD NAME                                                                               | ADENCY                       |               | PROVIDER TYPE Kinstep Care - Relative |      |
| Item Detail                                                                              |                              |               |                                       |      |
| Availability of a working telephone<br>There is reasonable access to a working telephone | ne for emergency situations. |               |                                       |      |
| Besponse:<br>No Value Selected *                                                         |                              |               |                                       |      |
| Communities: (expand full screen)                                                        |                              |               |                                       | ✓ABC |
|                                                                                          | Previous                     |               | ncel                                  |      |

You will be returned to the Safety Checks screen.

3. Click, Close.

| Safety Checks                                                                                                    |               |  |
|----------------------------------------------------------------------------------------------------|---------------|--|
| PROVDER NAME / ID Test, Provider / 123456                                                                                                    | CATEGORY Home |  |
| The local set with a set of the local set of the local se |               |  |
| The second second second second second second second second second second second second second second second se                                                                                                    |               |  |

The Maintain Kinship Assessment screen appears.

4. Select, Caregiver/Household Member Assessment.

| Kinship Assessment Information                                                           |                                                                                            |                                                                                |
|------------------------------------------------------------------------------------------|--------------------------------------------------------------------------------------------|--------------------------------------------------------------------------------|
| Kinship Assessment Start Date:<br>11/06/2019                                             | Assessment Type / ID:<br>Initial /                                                         | Worker:                                                                        |
| Kinship Assessment Topics                                                                |                                                                                            |                                                                                |
| In accordance with rule 5101:2-42-18 (M), a<br>home and the Safety Check shall be conduc | home assessment shall be completed on an a<br>ted when the caregivers moves to a new resid | nnual basis. Background check shall be required on any new adults in the ence. |
|                                                                                          | Торіс                                                                                      | Status                                                                         |
| Caregiver / Household Information                                                        |                                                                                            |                                                                                |
| Background Checks                                                                        |                                                                                            | 0 of 7 Answer(s) Provided                                                      |
| Safety Checks                                                                            |                                                                                            | 0 of 9 Answer(s) Provided                                                      |
| Caregiver / Household Member Assessmen                                                   | nt                                                                                         | 0 of 4 Answer(s) Provided                                                      |
| 0                                                                                        |                                                                                            |                                                                                |
| Caregiver Assurance                                                                      |                                                                                            | Not Complete                                                                   |
| Agency Recommendation                                                                    |                                                                                            | Not Complete<br>Pending                                                        |

The Caregiver/Household Member Assessment screen appears.

## **Completing the Caregiver/Household Member Assessment Screen**

1. Click, edit, to complete each Assessment Topic.

| ROVIDER NAME / ID                                                                                    |                                                                                                    |                                                                                                    |                                        |
|----------------------------------------------------------------------------------------------------|----------------------------------------------------------------------------------------------------|----------------------------------------------------------------------------------------------------|----------------------------------------|
|                                                                                                    |                                                                                                    | CATEGORY Home                                                                                                    |                                        |
| LD NAME                                                                                              |                                                                                                    | AGENCY                                                                                                    | PROVIDER TVPE. Kinship Care - Relative |
| sessment items                                                                                       |                                                                                                    |                                                                                                    |                                        |
|                                                                                                    | Assess                                                                                                    | ment Topic                                                                                                    | Comments                               |
| Assess the prospective<br>child(ren) and to prove                                                    | e caregiver's ability and wi<br>de a safe and appropriate (                                                | Ilingness to provide care and supervision of the<br>slacement for the child(ren).                                                                        |                                        |
| Assess the impact of p<br>members in relation to                                                     | ast PCSA or children serv<br>the safety and well-being                                                     | ices agency (CSA) involvement of household<br>of the child(ren) to be placed.                                                                            |                                        |
| Assess the impact of h<br>convicted of or plead g<br>who have been adjudic<br>would have constituter | ousehold members aged t<br>uitty to any offenses desc<br>ated to be a delinquent ch<br>I such a violation. | weive to seventeen years old who have been<br>ribed in section 5103.0315 of the Revised Code, or<br>ild for committing an act that if committed by adult |                                        |
| 2. Additional comments n                                                                             | not addressed elsewhere i                                                                                  | the assessment.                                                                                                    |                                        |
|                                                                                                    |                                                                                                    | -                                                                                                    |                                        |

The Assessment Topic Details screen appears.

- 2. Follow previous instruction for navigating and saving edits.
- 3. Place a checkmark in the check box beside the relevant name(s) in the **Apply to Other Child(ren)** grid.

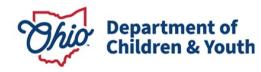

**Note**: The **Apply Topic to Other Children** check box will populate the Caregiver Assurance Statements to the other child(ren)'s pending Kinship Assessment record(s).

| PROVIDER NAME (10 Test, Provider / 123456                           |                                       | CATEGORY Home                      |                                      |               |
|---------------------------------------------------------------------|---------------------------------------|------------------------------------|--------------------------------------|---------------|
| HLD NAME                                                            | AGENCY                                |                                    | PROVIDER TYPE Kinship Ca             | ve - Relative |
| Topic and Comment Detail                                            |                                       |                                    |                                      |               |
| ssess the prospective caregiver's ability and willingness           | to provide care and supervision of th | e child(ren) and to provide a safe | and appropriate placement for the cl | hild(nen).    |
| mmonte: (expand.hdl.screen)                                         |                                       |                                    |                                      | _             |
|                                                                     |                                       |                                    |                                      | ✓ ABC         |
|                                                                     |                                       |                                    |                                      |               |
|                                                                     |                                       |                                    |                                      | 10000         |
| Apply to Other Childonen                                            |                                       |                                    |                                      | 10000         |
| Apply to Other Child(ren)                                           |                                       | Available (Thirdform)              |                                      | 10000         |
| appy to Other Child(ren)                                            |                                       | Available Child(nen)               |                                      | 10000         |
| Apply to Other Child(ven)                                           |                                       | Available Child(ren)               |                                      | 5000          |
| Apply to Other Child(ren)  Test, Child                              |                                       | Anailable Child(nen)               |                                      | 5000          |
| Apply to Other Child(ren)  Test, Child  Apply to desocied Chat(ren) |                                       | Available Child(ren)               |                                      | 5000          |

4. Click, **Close** when you have completed each Assessment Topic.

|                                         | PROVIDER TYPE: Kinship Care - Relative |                                     |
|-----------------------------------------|----------------------------------------|-------------------------------------|
|                                         |                                        |                                     |
|                                         | Comments                               |                                     |
| tare and supervision of the<br>Id(ren). |                                        |                                     |
|                                         |                                        |                                     |
|                                         | are and supervision of the<br>dyren).  | are and supervision of the comments |

The Maintain Kinship Assessment screen appears.

5. Click, Caregiver Assurance.

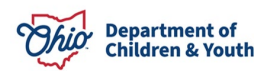

| ship Assessment Information                 |                                    |         |
|---------------------------------------------|------------------------------------|---------|
| Kinship Assessment Start Date:<br>1/06/2019 | Assessment Type / ID:<br>Initial / | Worker: |
| shin Assessment Tonics                      |                                    |         |

In accordance with rule 5101:2-42-18 (M), a home assessment shall be completed on an annual basis. Background check shall be required on any new adults in the home and the Safety Check shall be conducted when the caregivers moves to a new residence.

| Торіс                                   | Status                    |
|-----------------------------------------|---------------------------|
| Caregiver / Household Information       |                           |
| Background Checks                       | 0 of 7 Answer(s) Provided |
| Safety Checks                           | 0 of 9 Answer(s) Provided |
| Caregiver / Household Member Assessment | 0 of 4 Answer(s) Provided |
| Caregiver Assurance                     | Not Complete              |
| Agency Recommendation                   | Pending                   |
| Validate for Approval                   |                           |

The Caregiver Assurance screen appears.

- 1. Place a checkmark in the check box beside the **Caregiver Acknowledgement** statement.
- 2. Enter a date or select the calendar.
- 3. for the "Date of Caregiver #1 Signature."
- 4. Click, Save.

| PROVIDER NAME / ID Test, Provider / 123456                                                                                                    | CATEGORY: Home                                                                                                    |
|----------------------------------------------------------------------------------------------------|----------------------------------------------------------------------------------------------------|
|                                                                                                    |                                                                                                    |
| Caregiver Assurance                                                                                                    |                                                                                                    |
|                                                                                                    | Caregiver Assurance Statements                                                                                                    |
| I am willing and able to provide care and supervision of the child and provid                                                                                                    | e a safe and appropriate placement for the child(ren).                                                                                    |
| I agree to inform the PCSA of any new adults residing in the household.                                                                                                    |                                                                                                    |
| I have disclosed all prior PCSA or CSA involvement if applicable.                                                                                                    |                                                                                                    |
| I have informed and agree to inform the agency of any known violent deling                                                                                                    | uency adjudications by any youth between 12 and 17 years of age residing in the household.                                                |
| I affirm that no adult in the home as a felony conviction of spousal abuse, ra                                                                                                    | pe, sexual assault, or homicide.                                                                                                    |
| I affirm that no adult in the home has been convicted of or plead guilty to an conviction, the adult meets the requirements set forth in paragraph (G) of the transmission of the set of the set of t | y disqualifying offense listed in 5101:2-42-18 (H)(1) through (H)(7); or if an adult residing in the home has a disqualifying<br>is rule. |
| Caregiver Acknowledgement: "                                                                                                    |                                                                                                    |
| Coregiver reviewed and agreed the information provided above is full and accurate                                                                                                    | e to the best of his/her/their knowledge                                                                                                  |

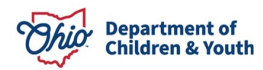

| •                            | Available Child(ren) |  |
|------------------------------|----------------------|--|
| Test, Child                  |                      |  |
|                              |                      |  |
| Apply to Selected Child(ren) |                      |  |

**Note**: The **Apply Topic to Other Children** check box will populate the Caregiver Assurance Statements to the other child(ren)'s pending Kinship Assessment record(s).

| All info<br>Assess | rmation will be applied to the selected child's / children's Kinship<br>ment record. Any previously entered data will be replaced. | >   |
|--------------------|----------------------------------------------------------------------------------------------------|-----|
| Click 'A           | pply Changes' to save your information or click 'Cancel' to return to the p                                                        | age |
|                    | Apply Changes Cancel                                                                                                    |     |

The Maintain Kinship Assessment screen appears.

#### 5. Click, Agency Recommendation.

| Kinship Assessment Information               |                                    |         |  |
|----------------------------------------------|------------------------------------|---------|--|
| Kinship Assessment Start Date:<br>11/06/2019 | Assessment Type / ID:<br>Initial / | Worker: |  |
| Kinship Assessment Topics                    |                                    |         |  |

In accordance with rule 5101:2-42-18 (M), a home assessment shall be completed on an annual basis. Background check shall be required on any new adults in the home and the Safety Check shall be conducted when the caregivers moves to a new residence.

| Торіс                                   | Status                    |
|-----------------------------------------|---------------------------|
| Caregiver / Household Information       | 2                         |
| Background Checks                       | 0 of 7 Answer(s) Provided |
| Safety Checks                           | 0 of 9 Answer(s) Provided |
| Caregiver / Household Member Assessment | 0 of 4 Answer(s) Provided |
| Caregiver Assurance                     | Not Complete              |
| Agency Recommendation                   | Pending                   |
| Validate for Approval                   |                           |

The Agency Recommendation screen appears.

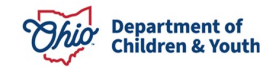

- 1. Make a selection from the **Response** drop-down menu beside each statement.
- Make a selection from the Agency Worker Recommendation drop-down menu. Note: Important: If the status, Close, is selected for Agency Worker Recommendation, you must make a selection from the Closure Reasons dropdown menu.
- 3. Enter a date or select calendar for, Agency Worker Signature Date:
- 4. Click, Save.

|                                                                                                    | Agency Recommendation Statements                                                                                                    | Response   |
|----------------------------------------------------------------------------------------------------|----------------------------------------------------------------------------------------------------|------------|
| Worker has assessed the physical environment, the capability of t (ren).                                                                                                    | the relative/nonrelative to care for the child(ren), and the best interest, safety, well-being, and permanency needs of the child                                                                          | ~          |
| Worker has provided caregiver with information on applying for OV                                                                                                    | WF child-only and Medicaid.                                                                                                    | ~          |
| Worker has provided caregiver with known information regarding of meet the needs of the child (if child is in agency custody).                                                                                                    | education, medical, child care, and special needs of the child(ren), including information on how to access support services to                                                                            | · •        |
| <ul> <li>Worker has provided caregiver with the following information:</li> <li>the requirements for foster caregiver certification and adopt caregiver;</li> <li>how to apply for certification as a foster caregiver;</li> <li>the difference in payments between an OWF-child only pay</li> <li>the difference (if any) in the eligibility for supportive services</li> </ul> | tion approval and how those requirements differ from the requirements for approval as a relative or nonrelative substitute<br>ment and the foster care per diem; and<br>s (if child is in agency custody). |            |
| Worker will provide caregiver with a copy of the individual child ca                                                                                                    | re agreement per rule 5101:2-42-90 (if child is in agency custody)                                                                                                    | ~          |
| pency Worker Recommendation:<br>Close •<br>osure Reasons:                                                                                                    | Agency Worker Signature Date: Date Letter                                                                                                    | Sent:      |
| ency Supervisor Recommendation:<br>Progress                                                                                                    | Agency Supervisor Signature Date:                                                                                                    |            |
| nments on Agency Recommendation: (expand full screen)                                                                                                    |                                                                                                    |            |
|                                                                                                    |                                                                                                    | ✓ ABC 1000 |
|                                                                                                    |                                                                                                    |            |
|                                                                                                    |                                                                                                    |            |

The Maintain Kinship Assessment screen appears.

#### 5. Click, Validate for Approval.

**Note**: If the status of the Kinship Assessment is Close, Validate for Approval will not appear in the Topic menu.

| Kinship Assessment Information                                                         |                                                                                              |                                                                                  |
|----------------------------------------------------------------------------------------|----------------------------------------------------------------------------------------------|----------------------------------------------------------------------------------|
| Kinship Assessment Start Date:<br>11/06/2019                                           | Assessment Type / ID:<br>Initial /                                                           | Worker:                                                                          |
| Kinship Assessment Topics                                                              |                                                                                              |                                                                                  |
| In accordance with rule 5101:2-42-18 (M), a home and the Safety Check shall be conduct | home assessment shall be completed on an al<br>'ed when the caregivers moves to a new reside | nnual basis. Background check shall be required on any new adults in ti<br>ence. |
|                                                                                        | Торіс                                                                                        | Status                                                                           |
| Caregiver / Household Information                                                      |                                                                                              |                                                                                  |
| Background Checks                                                                      |                                                                                              | 0 of 7 Answer(s) Provided                                                        |
| Safety Checks                                                                          |                                                                                              | 0 of 9 Answer(s) Provided                                                        |
|                                                                                        |                                                                                              |                                                                                  |
| Caregiver / Household Member Assessmen                                                 | t                                                                                            | 0 of 4 Answer(s) Provided                                                        |
| Caregiver / Household Member Assessmen<br>Caregiver Assurance                          | <u>t</u>                                                                                     | 0 of 4 Answer(s) Provided<br>Not Complete                                        |
| Caregiver / Household Member Assessmen<br>Caregiver Assurance<br>Agency Recommendation | <u>t</u>                                                                                     | 0 of 4 Answer(s) Provided<br>Not Complete<br>Pending                             |

#### The Validate Kinship Assessment Tasks screen appears.

## **Processing the Kinship Assessment for Approval**

This screen will display any issues in the **Unresolved Tasks** grid. You will need to resolve the issues prior to processing for approval.

| Торіс                                 | Message                                                          |
|---------------------------------------|------------------------------------------------------------------|
| Background Checks                     | Conditions met response is missing.                              |
| Background Checks                     | BCI Criminal Record date(s) is missing.                          |
| Background Checks                     | FBI Criminal Record date(s) is missing.                          |
| Background Checks                     | SACWIS Search date(s) is missing.                                |
| Background Checks                     | Convicted or plead guilty response is missing.                   |
| Background Checks                     | Felony conviction response is missing.                           |
| Background Checks                     | Date of review of the National Sex Offender Registry is missing. |
| Safety Check Topics                   | Safety Check Item response(s) is missing.                        |
| Caregiver/Household Member Assessment | Comment(s) is missing.                                           |
| Caregiver Assurance                   | Caregiver Signature date(s) is missing.                          |
| Agency Recommendation                 | Agency Recommendation response(s) is missing.                    |

Once all unresolved tasks are completed, the **Process Approval** screen appears.

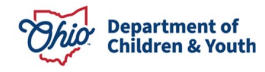

- 1. Make the appropriate selection from the **Action** drop-down list.
- 2. **Agency** will default to your own agency.
- 3. Make a selection from the **Reviewer/Approver** drop-down menu.
- 4. Click, Save.

| Home                                  |                                                        | Intake                 | Case                | Provider                       | Financial                                     | Administration   |  |  |  |  |  |
|---------------------------------------|--------------------------------------------------------|------------------------|---------------------|--------------------------------|-----------------------------------------------|------------------|--|--|--|--|--|
| Alerts                                | Action Items                                           | Approvals              | Assignments         |                                |                                               |                  |  |  |  |  |  |
| Process Approv                        | val                                                    |                        |                     |                                |                                               |                  |  |  |  |  |  |
| Work Item                             |                                                        |                        |                     |                                |                                               |                  |  |  |  |  |  |
| ID:<br>Task ID:                       |                                                        |                        | Type:<br>Task Type: | PROVIDER<br>Kinship Assessment | Reference:<br>Task Reference:<br>Task Status: | Pending Approval |  |  |  |  |  |
| Routing/Approv                        | al Action                                              |                        |                     |                                |                                               |                  |  |  |  |  |  |
| Action: *<br>Comments:                |                                                        | Please Select An Actio | n <b>v</b>          |                                |                                               |                  |  |  |  |  |  |
| Agency: Test County Children Services |                                                        |                        |                     |                                |                                               |                  |  |  |  |  |  |
| Reviewers/ App                        | eviewers/ Approvers: Please Select A Reviewer/Approver |                        |                     |                                |                                               |                  |  |  |  |  |  |
| Routing/Approv                        | al History                                             |                        |                     |                                |                                               |                  |  |  |  |  |  |
|                                       |                                                        |                        |                     |                                |                                               | 1 Result(s)      |  |  |  |  |  |
| Da                                    | ite                                                    | Action                 | Status              |                                | Employee ID                                   | Name             |  |  |  |  |  |
| 10/16/2023 08:1                       | 8 AM R                                                 | <u>Comments</u>        | Pending Approval    |                                |                                               |                  |  |  |  |  |  |

#### Save Cancel

Once the individual with the appropriate access rights has given the Kinship Assessment an **Approved-Final** status:

- 1. Return to the Kinship Assessments page.
- 2. Click the date link in the Letter Sent column.
- 3. Click the Report icon to Generate a **JFS1447** report.
- 4. Copy the existing approved Kinship Assessment to create an Amendment or complete an Annual Assessment.

**Note**: The system will automatically populate an ODJFS Kinship Care – Relative Home or Kinship Care – Non-Relative Home Service Type under the Provider's Service Credentials so that placement can be made in this home.

**Important**: If a child's placement is terminated, but returns to this same kinship home later, a new Inquiry and a new Kinship Assessment will need to be completed to re-place the child.

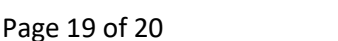

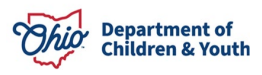

**Note**: When an amendment to the Kinship Assessment is needed (for example, if the caregiver relocates or a new household member is present), or an annual assessment is required, the copy function can be used to create the needed record. The copy function is denoted with the following icon:

The report function can be used to generate the JFS 1447. The report function is denoted with the following icon:

| Kinsh  | iip Assessme         | nts                       |                |        |                          |                |        |  |
|--------|----------------------|---------------------------|----------------|--------|--------------------------|----------------|--------|--|
| Result | t(s) 1 to 1 of 1 / / | Page 1 of 1               |                |        |                          |                |        |  |
|        | Child<br>Name        | Assessment Type -<br>Date | Provider Types | Status | Recommendation -<br>Date | Letter<br>Sent | Agency |  |
|        |                      |                           | 10 A           |        |                          | 2              |        |  |

If you need additional information or assistance, please contact the OFC Automated Systems Help Desk at <u>sacwis help desk@childrenandyouth.ohio.gov</u>.

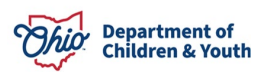